# **USER GUIDE**

1. Click on the URL (https://mtncoi-coe.com/) or enter www.mtncoi.com in your web browser.

## 2. Enter your company email / phone number to login in

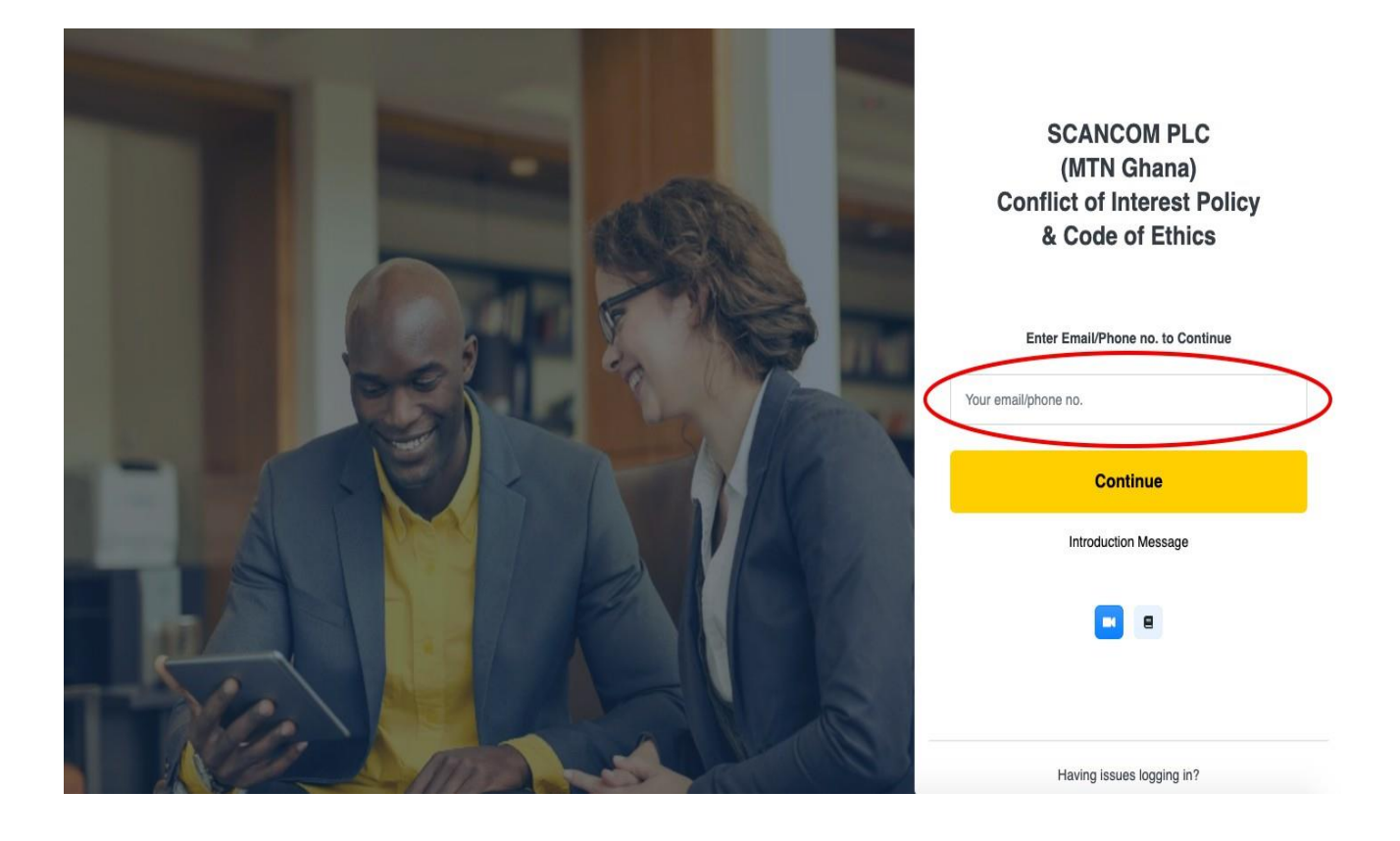

# 3. A code (One Time Password "OTP") will be sent to your company email / phone number depending on which one was used in the previous step.

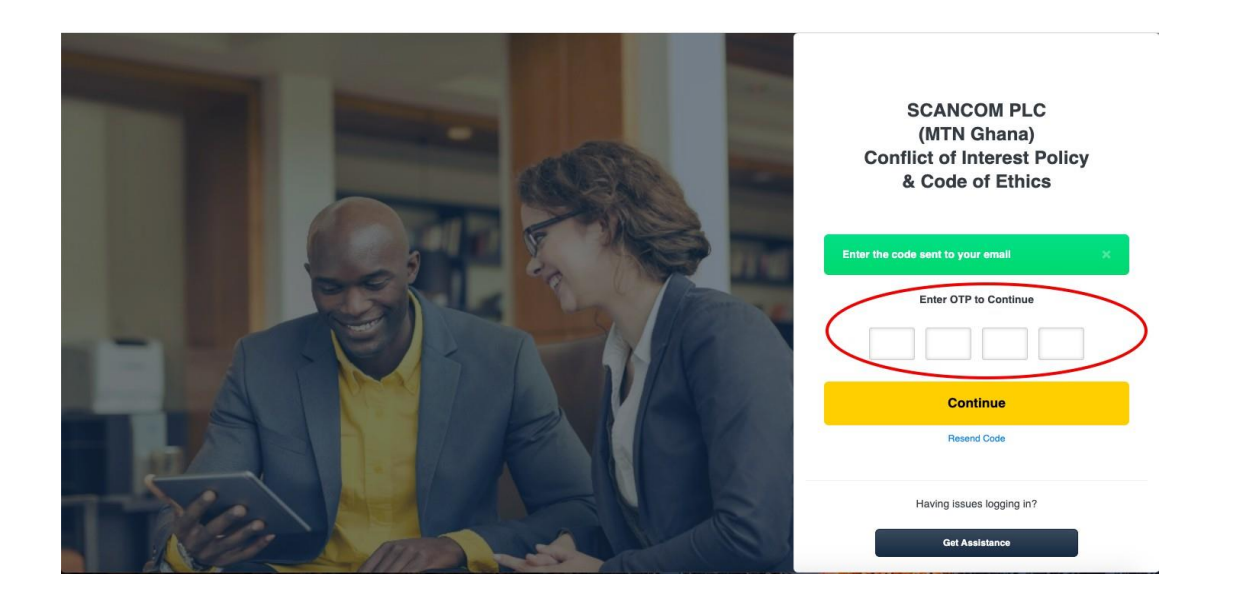

4. Having Issues logging in, use the "Get Assistance" button seen above to get the below interface and fill in to send a query to the Administrator for prompt response

| SCANCOM PLC<br>(MTN Ghana)<br>Conflict of Interest Policy                 |   |
|---------------------------------------------------------------------------|---|
| Enter the code sent to your email<br>Help Desk<br>Full Name Email Address | × |
| Phone Number Department                                                   |   |
| What do you need help with?                                               |   |

5. The next page after logging in with your phone number or email is where you fill out your Code of Ethics and Conflict of Interest form.

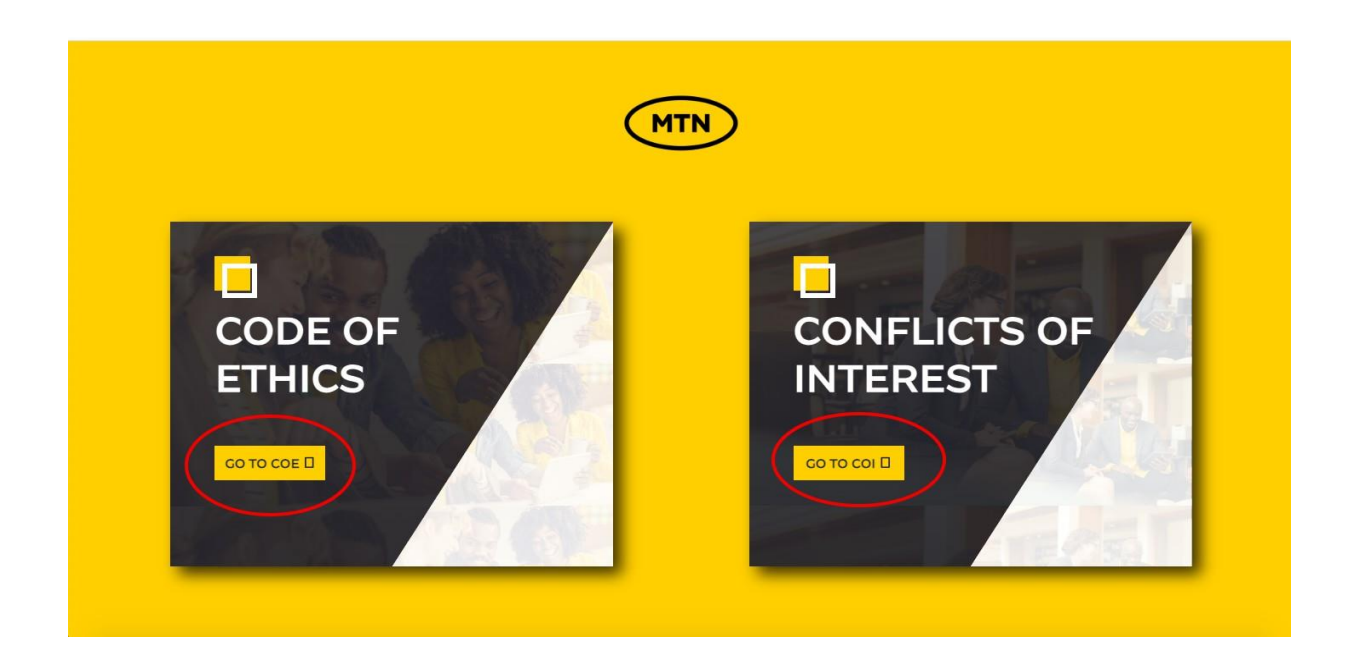

## 6. The first page reads out the Code of Ethics Policy. Kindly read through to

### the bottom of the page to confirm:

a) I have read and understood the Code Of Ethics and agree to abide by the requirements of the code.

# 7. Click on the check box to Agree and proceed to fill the Conflict of Interest Policy

| COMMUNICATION OF BHILOSOPHY TO THIRD              | , unickare / t                                                                                               |                                                                                                    |
|---------------------------------------------------|----------------------------------------------------------------------------------------------------|----------------------------------------------------------------------------------------------------|
| PARTIES                                           | POLI                                                                                                    | CY APPROVAL PROCESS                                                                                                    |
| EMPLOYMENT EQUITY                                 | A. This Policy must be submitted to the<br>and the Policy approval matrix and the                            | Board for approval in accordance with the MTN Ghana Master Policy<br>applicable Delegation and Level of Authority.                                                                                       |
| ENVIRONMENTAL RESPONSIBILITY                      | B. Should this Policy not be approved by                                                                     | the Board, it will not be regarded as a valid Policy.                                                                                                    |
| ANTI- HARASSMENT AND ANTI-ABUSE                   | C. No individual has the authority to app<br>Master Policy, read with the Delegation<br>Policy for approval. | prove this Policy. In all instances the provisions of the MTN Ghana<br>and Levels of Authority, must be considered before submitting this                                                                |
| POLITICAL SUPPORT                                 | D. Where it has been decided that this P                                                                     | olicy requires supplementation with a specific set of Processes,                                                                                                    |
| COMPANY'S FUNDS AND PROPERTY                      | Procedures or Standards, the following                                                                       | shall apply:                                                                                                    |
| COMPANY'S RECORDS                                 | document; and                                                                                                | le same forum as mar or me Policy, as a standardis a mandarory                                                                                                    |
| DEALING WITH OUTSIDE PERSONS AND<br>ORGANIZATIONS | Processes, Procedures, Guideline<br>Process as the Policy but may be<br>addition, any immaterial amendm      | s and Manuals documents do not need to follow the same approval<br>approved by the executive responsible for the Business Area. In<br>ents to Policies can be approved by the head of the Business Area. |
| PRIVACY AND CONFIDENTIALITY                       | Terms and Conditions Agre                                                                                    | eement                                                                                                    |
| COMPLIANCE HOTLINE                                | AFFIRMATION                                                                                                  |                                                                                                    |
| REFERENCED DOCUMENTS/RELATED POLICIES             | I have read and understood the<br>requirements of the Code.                                                  | ode of Ethics and agree to abide by the                                                                                                    |
| Annexure A                                        | Accept                                                                                                    | MIN                                                                                                    |
| Terms and Conditions Agreement                    |                                                                                                    |                                                                                                    |

# 8. The next page reads out the Conflicts of Interest Policy. Kindly read through to the bottom of the page to confirm:

9. Users with records from this year have the option either to continue from last year or fill out a new form.

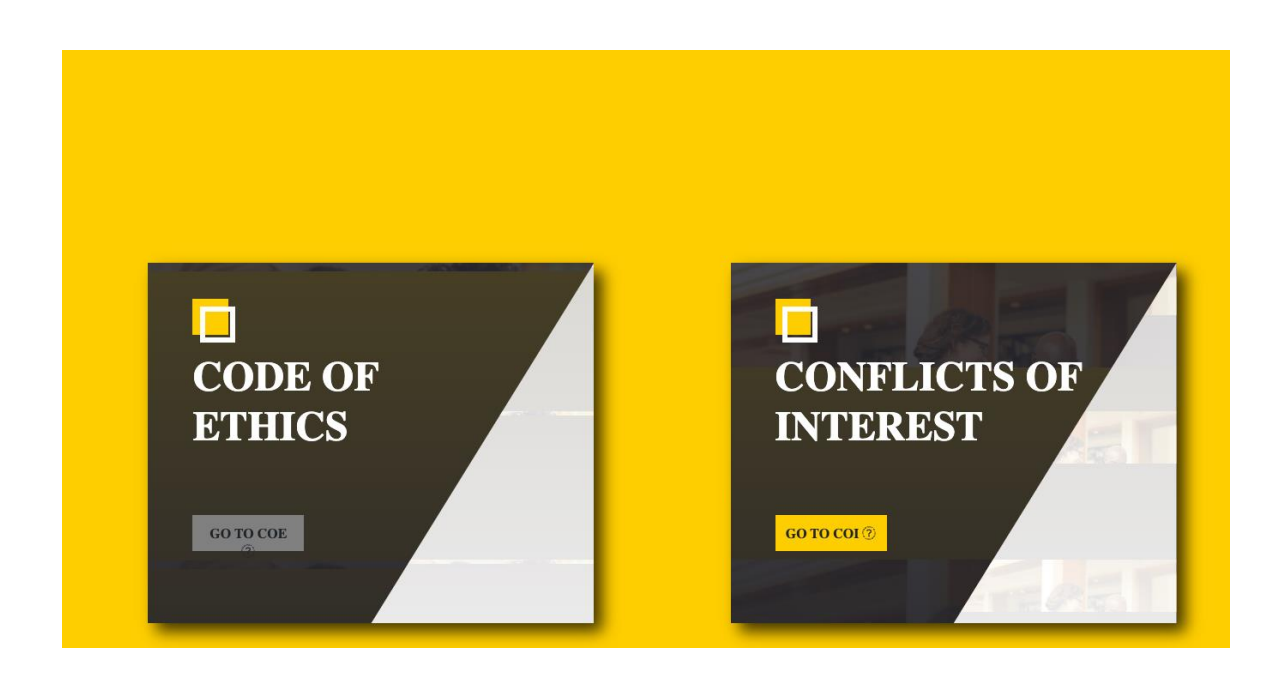

- a. I have reviewed a copy of the Conflict of Interest Policy
- b. I have read and understood the policy
- c. I agree to comply with the policy

- **10.** Check details for the following fields to ensure that they are accurate.
  - Department
  - Full name

If the details are not accurate, they can be edited to the right details which is then approved by the admin before the changes reflect.

### 11. When all details are accurate, Click on the "Agree" button to proceed.

Annexure B

# GENERAL DECLARATION AFTER READING THE CONFLICT OF INTEREST

| I declare and confirm that I have read and understood the Conflict of Interest Policy of MTN Ghana. I hereby agree to comply with the policy. |
|----------------------------------------------------------------------------------------------------|
| Department                                                                                                    |
| Tax     •                                                                                                    |
| Declared at (state place of declaration)                                                                                                    |
|                                                                                                    |
| Date                                                                                                    |
| 06/16/2023                                                                                                    |
| Full Name                                                                                                    |
| freda addae                                                                                                    |
| Agree                                                                                                    |

# 12. When responding to the respective Annexures, select whether

## "Yes" or "No"

| ANNEXURE C 1 | Policy Document |                                                                                                    |
|--------------|-----------------|----------------------------------------------------------------------------------------------------|
| ANNEXURE C 2 | Policy Document | DISCLOSURE OF DECLARABLE INTERESTS                                                                                                    |
| ANNEXURE C 3 | Policy Document | ANNEXURE C 1                                                                                                    |
| ANNEXURE C 4 | Policy Document | Pursuant to the Conflict of Interest Policy, provide a response to the question below:<br>Do you have a declarable interest?                                                                               |
| ANNEXURE C 5 | Policy Document |                                                                                                    |
| ANNEXURE C 6 | Policy Document | ANNEXURE C2 Pursuant to clause 5.2 of the Conflict of Interest Policy, provide a response to the Question below:                                                                                           |
| ANNEXURE C 7 | Policy Document | From the previous year to date, have you had any personal or business interests that have actually<br>influenced, or have the potential to influence or may be perceived to influence the independence and |
| ANNEXURE C 8 | Policy Document | Yes No                                                                                                    |

13. If you select "Yes", you are required to respond to all questions under that particular Annexure. No annexure with a "Yes" option can be submitted without filling all sub-option questions in its entirety.

| ANN  | EXURE C 1  | Policy Document | ANNEXURE C 1                                                                                      | r provide a response to the question below.                                         |
|------|------------|-----------------|---------------------------------------------------------------------------------------------------|-------------------------------------------------------------------------------------|
| ANN  | EXURE C 2  | Policy Document | Do you have a declarable interest?                                                                |                                                                                     |
| ANN  | EXURE C 3  | Policy Document | What Declarable Interest can you attest t                                                         | 10:                                                                                 |
| ANNI | EXURE C 4  | Policy Document | An External Financial Interest, Ownershi<br>following:<br>NB: Answer with N/A if question does no | p or Personal Financial Interest held by an Applicable Person, including the tapply |
| ANNI | EXURE C 5  | Policy Document | directorship or officer of any company or                                                         | other business entity;                                                              |
| ANN  | EXURE C 6  | Policy Document | dominant shareholding in any company                                                              | Add Add                                                                             |
| ANN  | EXURE C 7  | Policy Document | Name of Company                                                                                   | Nature of Business Add                                                              |
| ANN  | EXURE C 8  | Policy Document | trusteeship or officer of a trust;                                                                | Nature of Business Add                                                              |
| ANN  | EXURE C 9  | Policy Document | participation in professional bodies, forur                                                       | ns, or activities where MTN's time and resources are being utilised;                |
| ANN  | EXURE C 10 | Policy Document | other business partnerships; or                                                                   |                                                                                     |

NB: In case, you want to refer to the "Conflict of Interest Policy Document" while at the Annexure stage, kindly look to the left menu, you will find a button that reads "Policy Document". Click on the yellow "Policy Document" button to open the policy document for your perusal.

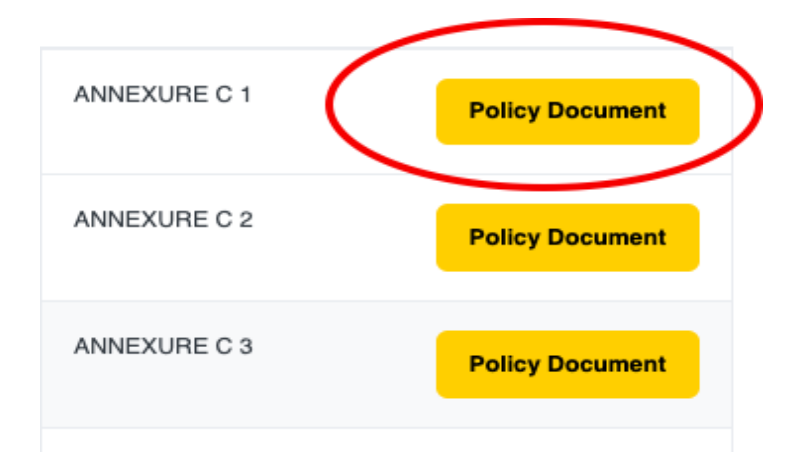

14. If there is any issue encountered, during the filling of Annexure C, declarant can access the Help icon button at the bottom right to engage the Administrator and get prompt feedback on

| isclosure of all actual                               | apparent or potential conflicts of interest                                                                                                    |  |
|-------------------------------------------------------|----------------------------------------------------------------------------------------------------|--|
| Yes                                                   |                                                                                                    |  |
| No                                                    |                                                                                                    |  |
|                                                       | Save For Later                                                                                                    |  |
|                                                       |                                                                                                    |  |
|                                                       | FINAL DECLARATION                                                                                                    |  |
| freda addae solemnly a                                | Ind faithfully declare that all information given by me in respect this Conflict of interest                                                                                                    |  |
| ubmission is true, comp<br>oparent conflict of inter- | lete and accurate to the best of my knowledge, and that no other situation of real, potential or<br>ist is known to me. I undertake to inform MTN Ghana through the Company Secretary of any<br>ances. |  |

15. If there is any further clarification on a particular Annexure Question, the FAQ can easily be accessed from the "i" button at the bottom right corner of the page.

| ANNEXURE C18                                                                                                    |           |
|----------------------------------------------------------------------------------------------------|-----------|
| Are there any other interests, activities, investments or involvements that you think might be relevant for full disclosure of all actual, apparent or potential conflicts of interest |           |
| Yes                                                                                                    |           |
| ○ No                                                                                                    |           |
| Save For Later                                                                                                    |           |
| FINAL DECLARATION                                                                                                    |           |
| I, freda addae solemnly and faithfully declare that all information given by me in respect this Conflict of interest                                                                   |           |
| submission is true, complete and accurate to the best of my knowledge, and that no other situation of real, potential or                                                               |           |
| change in these circumstances.                                                                                                    | 9<br>Help |
|                                                                                                    |           |

16. The "Save For Later" button allows you to save your current form progress to be continued at a later time. The "Submit" button saves the form when complete. You may update your COI details after completion at any point in time.

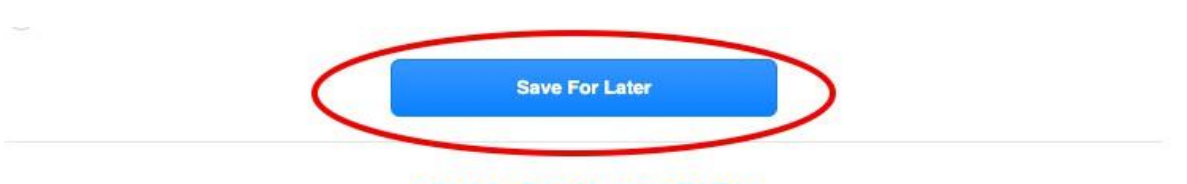

#### FINAL DECLARATION

I, freda addae solemnly and faithfully declare that all information given by me in respect this Conflict of interest submission is true, complete and accurate to the best of my knowledge, and that no other situation of real, potential or apparent conflict of interest is known to me. I undertake to inform MTN Ghana through the Company Secretary of any change in these circumstances.

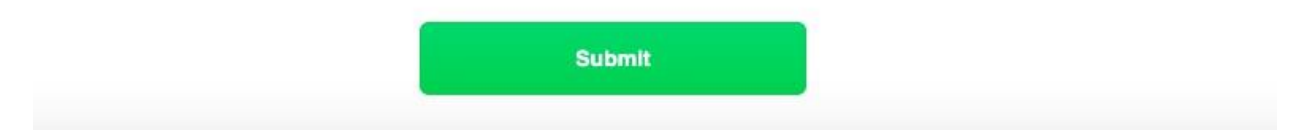

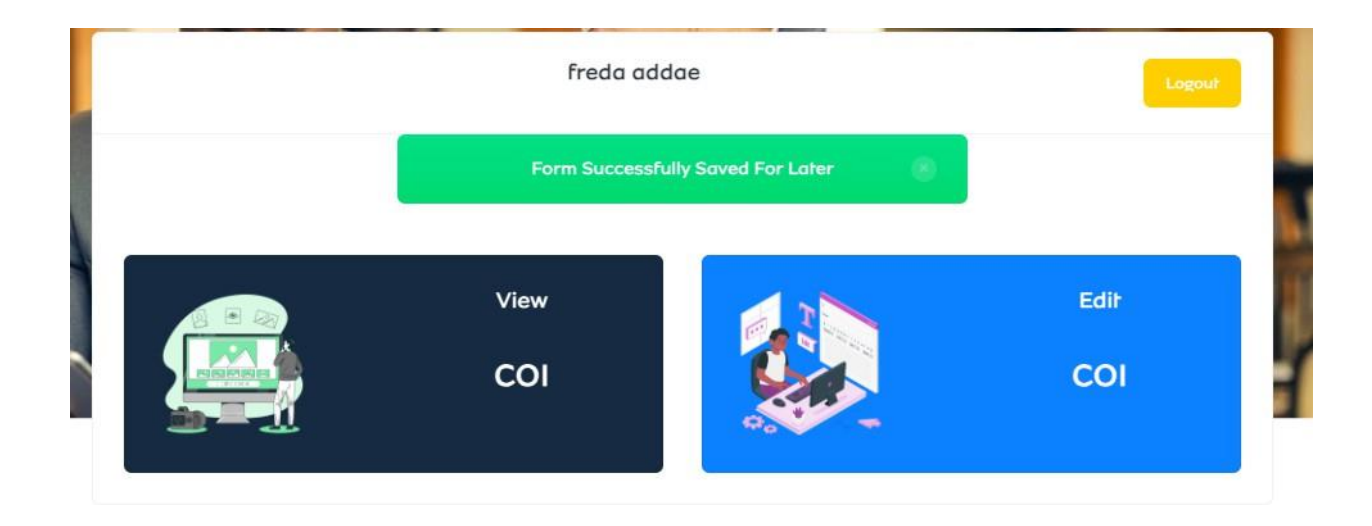